## 폰보드 기본 안내문

### \*폰보드 임대 이용시 vpn 별도 (vpn 없을시 인터넷 연결 안됨)

#### - 파섹, 애니 연결 이용 방법

- 파섹 아이디는 회원가입시 실제 사용하시는 이메일로 만들어 주시고

사장님본컴 + 저희가 드리는 임대컴퓨터 안에 로그인을 둘 다 하신 다음

사장님 본컴에 커넥트를 누르셔야 합니다.

만약 임대컴퓨터 안에서 커넥트를 누르실 시 무한연결이 되는 오류가 뜨니

꼭 제어하는 본컴퓨터에서 커넥트 눌러주시기 바랍니다.

임대컴퓨터쪽 로그인 403오류시 이메일 인증 한 번하면 로그인 되실겁니다.

(아래 사진은 파섹 디스플레이 설정 방법이니 참고해주시길 바랍니다. 창모드 방법 포함)

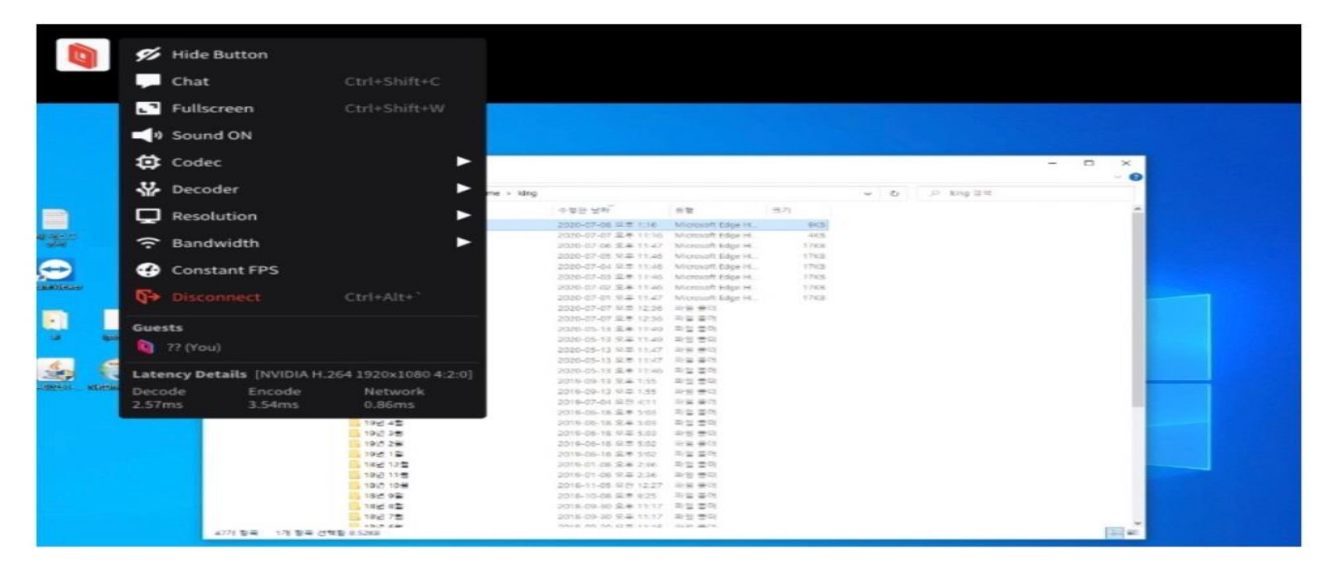

왼쪽 상단의 분홍색 파섹아이콘을 클릭하면 기능키가 뜬다

# 실제 많이 이용하는건 FULL SCREEN - 전체화면 Windowed - 창모드 Resolution - 화면 해상도 Bandwidth - 회선 속도 설정 (보통 10~20 정도만 설정하면된다)

<u>로그아웃 하는 방법은</u> 파섹 아이콘 클릭 로그아웃 또는 본컴 로그아웃 임대컴 파섹 로그아웃시 작업표시줄에 파섹 누르고 하단쪽 보면 아이콘 누른 다음 킥 눌러 주시면 화면은 자동으로 꺼집니다.

#### - 폰보드 기능 설명

1) 다중제어 기능

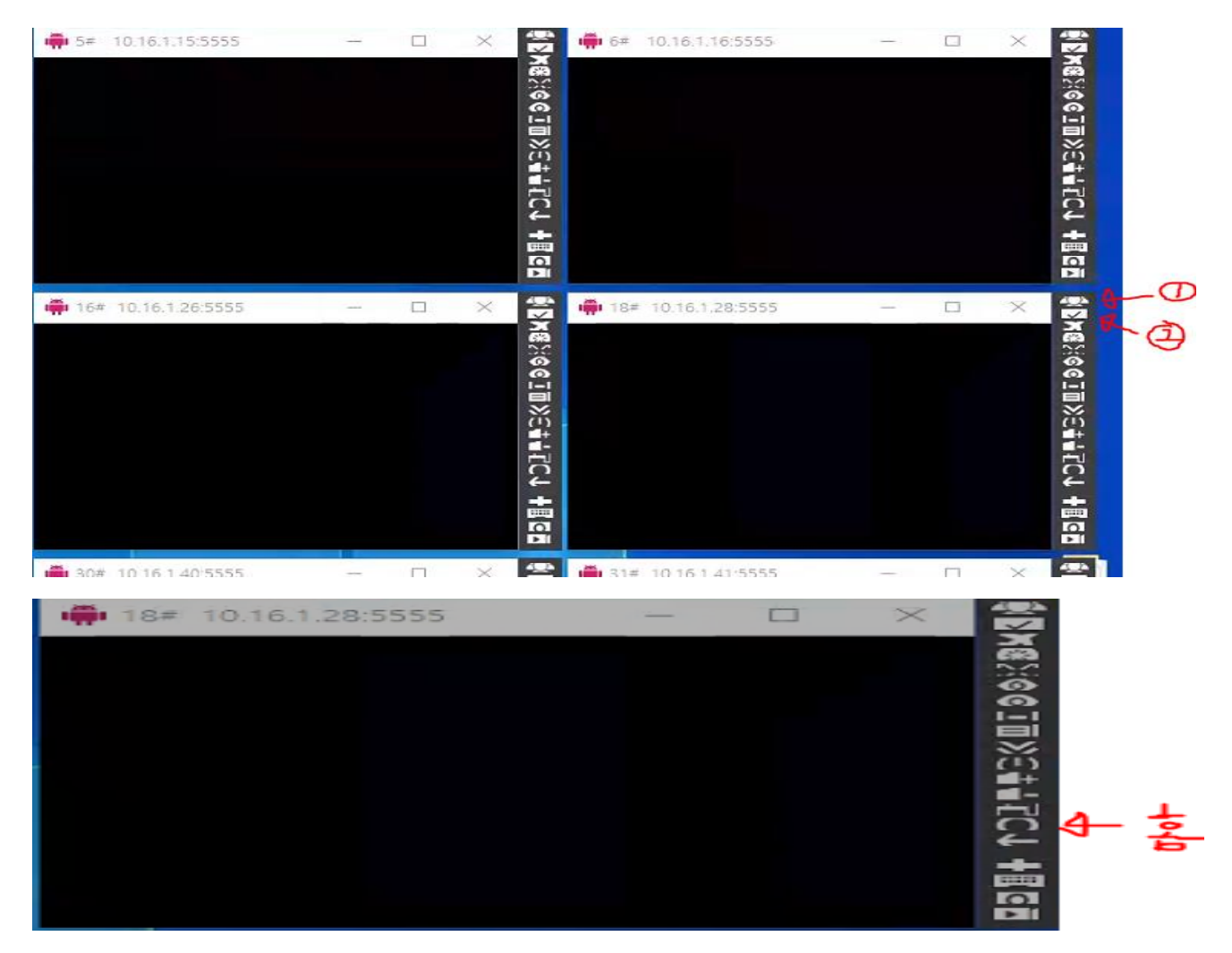

사진 보시면 1번 2번 체크했는데 1번은 누르면 하나는 빨간색 나머지는 초록색으로 변할 겁니다.

그럼 빨간색으로 변한화면 보드가 주체가 되면서 다중제어가 가능합니다.

2번은 다중제어 할 때 따로 논다고 생각될 때 클릭 해주시면 됩니다.

검정 화면일때는 우클릭 후 왼쪽 클릭 드래그 하시거나 홈버튼 동그란거 누르시면 되세요.

2) 기능창 설명

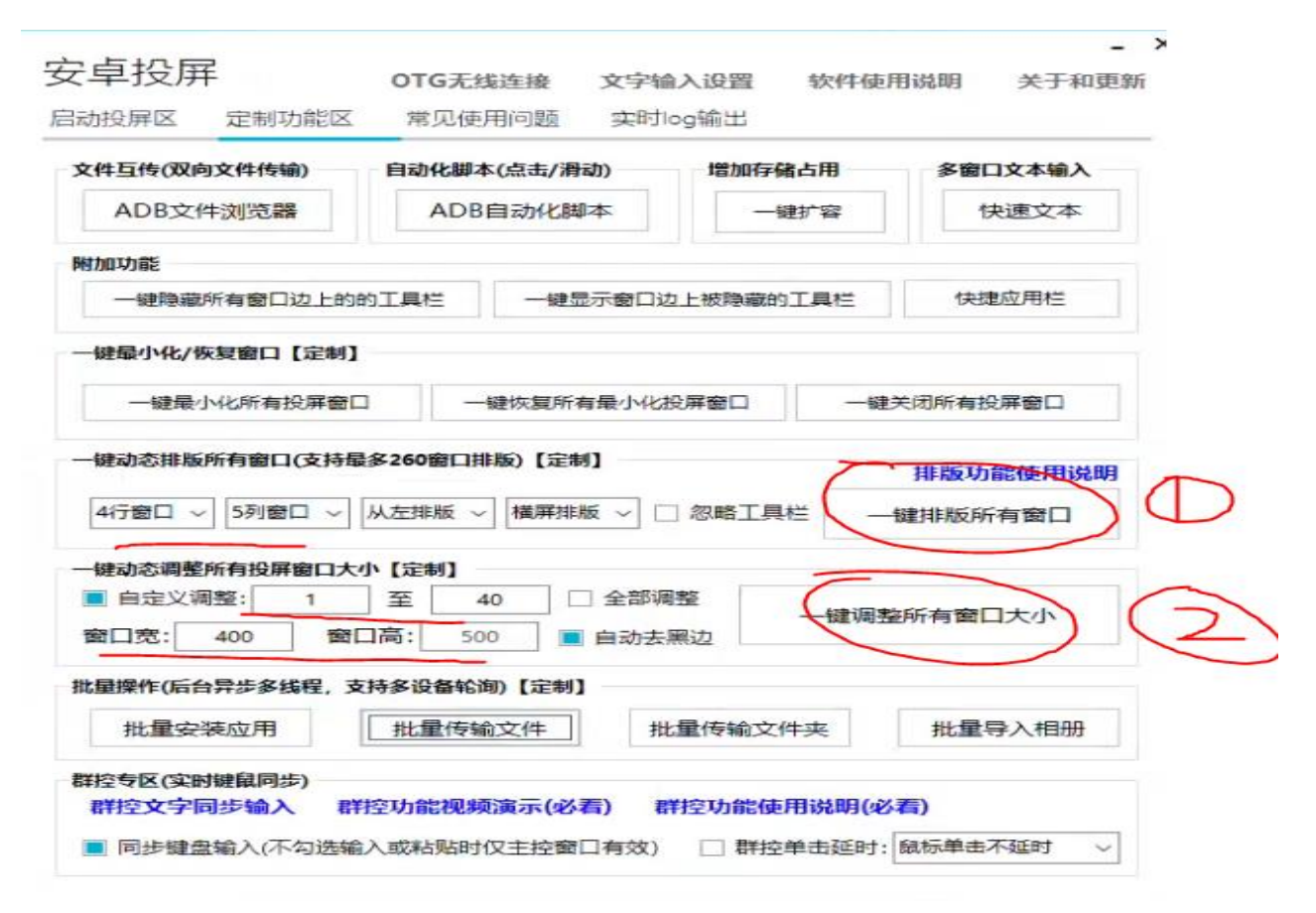

1번은 정렬 버튼인데 창이 없어지거나 틀어질 때 눌러 주시면 되시고 웬만해서 1번 누르면 다 된다고 보시면 됩니다.1번 밑줄 친 것은 가로세로 몇 줄 몇 개 셋팅입니다. 2번 같은 경우는 가로 세로 크기 설정입니다. 3) 화면 사라짐

(위 2번의 방법으로도 안되었을 때)

| 安卓投屏                                                         | OTG无线连接     | 文字输入设置                | 软件使用说明                 | 明 关于和更新      |
|--------------------------------------------------------------|-------------|-----------------------|------------------------|--------------|
| 自动投屏区 定制功能区                                                  | 常见使用问题      | 实时log输出               |                        |              |
| 启动参数(开启投屏窗口后设置无效)                                            |             |                       | 设备连接信息 (设备已连接)         |              |
| ■ 亮屏启动 □ 息屏启动                                                | □ 置顶窗口      | □ 全屏启动                | 10.16.1.12:5           | •            |
| 🗌 启动时录屏 🗌 显示触摸                                               | □ 屏蔽键鼠      | 🗌 退出灭屏                | 设备数量:20                | 台设备已连接       |
| 文字输入模式1 〇 文字                                                 | 喻入模式2 📃     | 同步手机 <mark>剪贴板</mark> | 设备型号: SN               | M-N976V      |
| □ 画面保持党高不黑屏(仅陽)                                              | 歯线投解) Dired | +3D渲染 v               | 设备别名:2#                |              |
|                                                              |             |                       | 设备类型:内网无线设备<br>安卓版本:11 |              |
| □ 转发音频 锁定竖屏或横屏: 窗口启动后不锁定, 止常显示 ∨                             |             |                       |                        |              |
| 码率: 2Mbps v 等比分辨率                                            | ङः 1080 🗸 😢 | 極:15fps ~             | 未授权设备:                 | 无            |
| 更改截/录屏路径: 默认保存                                               | 到桌面 打开      | Ŧ 截图选项                | 是否开启投屏                 | : 是延迟卡顿点我    |
| 启动投屏                                                         |             |                       | 已保存IP(右击列              | ]表可批量添加)     |
| 🗌 单个启动 🔳 批量启动 🗌 关闭所有窗口 🔳 设备上线自动投屏                            |             |                       | 10.16.1.27:5555 -      |              |
|                                                              |             |                       | ■ 启动后自动                | 加连接所有IP地址    |
| 71                                                           | 后投併         |                       | 删除                     | ¥存 连接        |
| 窗口工具栏选项(右击窗口工具栏空白处可打开附加菜单) □ 投屏窗□启动后自动隐藏窗□工具栏(热键:Ctrl+Alt+H) |             |                       | 无线连接(支持外网连接)           |              |
|                                                              |             |                       | 全自动有线转无线               |              |
| ■ 记录所有设备投屏窗□大小、所在位置、标题栏名称                                    |             |                       | 断开无线设备                 |              |
| □ 磁吸工具栏截图按钮截图后自动复制到剪贴板(类似于QQ截图)                              |             |                       | 输入IP连接设备               |              |
| [在此項人物] ★   □ 使燃吸柱电源键每次黑屏膜醒时自动解锁                             |             |                       |                        |              |
| □ 使磁吸档 <>>> 键每次黑屏喷                                           | 韓屏幕时上滑自动    | 解钡(无密码)               | 一城北主按上                 | JUNTED PARAL |

이 경우는 정렬 버튼을 했는데도 안 나온다 했을 때 사용하시면 됩니다. 사진 속 체크한 거 누르시고 잠시 뒤에 다시 정렬버튼 누르시면 되실겁니다. 이렇게 다해보셨는데 안되실 경우에는 요청 주시면 저희가 해드립니다.